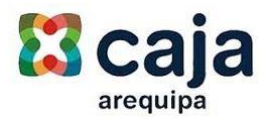

# NUEVO PROCESO DE AFILIACIÓN A OPERACIONES POR INTERNET

## 1. Registro de datos personales y presentación de Condiciones y Términos legales

Al ingresar en Internet banking, el sistema nos solicitara el ingreso del celular y del correo electrónico.

| Caja internet                                                                 |                                                                                                    |
|-------------------------------------------------------------------------------|----------------------------------------------------------------------------------------------------|
| Activ<br>Estimado cliente, le damos la bienvenida al proceso de afiliación de | vación Clave Dinamica<br>nuestro canal Internet banking, ingrese su correo y numero de celular para culminar la afiliación |
| Número Celular                                                                | 956325896                                                                                                    |
| Correo electronico                                                            | correo@cajaarequipa.pe                                                                                                    |
|                                                                               | * Condiciones y Términos Legales                                                                                           |
|                                                                               | Registrar                                                                                                    |
|                                                                               |                                                                                                    |

Nos confirmará la información ingresada:

| Caja<br>arequipa | internet |                                                               |
|------------------|----------|---------------------------------------------------------------|
|                  |          | Validación de Datos                                           |
|                  |          | Los datos ingresados son:                                     |
|                  |          | <ul> <li>956325896</li> <li>correo@cajaarequipa.pe</li> </ul> |
|                  |          | Ok                                                            |
|                  |          |                                                               |

## 2. Tipo de Servicio

Luego nos permitirá escoger dos opciones:

- a) Solo Consultas: en esta opción el cliente solo podrá realizar consultas a través del aplicativo.
- **b) Operaciones Financieras**: Adicional a los accesos de consulta, el cliente podrá realizar transferencias, pagos, etc.

| Caja<br>Brequipa | internet                                                      |  |
|------------------|---------------------------------------------------------------|--|
|                  | Tipo de Servicio                                              |  |
|                  | Nuestro App tiene dos tipos de utilización:                   |  |
|                  | Sólo Consultas     Operaciones Financieras(incluye consultas) |  |
|                  | Sólo Consultas Operaciones Financieras(incluye consultas)     |  |

#### 3. Afiliación: Operaciones Financieras

En caso de seleccionar Sólo Consultas, el proceso culmina.

En el caso de **Operaciones Financieras** el sistema informa que por su seguridad validara las operaciones.

| Caja<br>arequipa | internet                 |                                                                                                    |
|------------------|--------------------------|----------------------------------------------------------------------------------------------------|
| Para su SEC      | SURIDAD requerimos valid | Autenticación<br>dar las Operaciones Financieras a través de un código de autenticación.<br>Aceptar |

A continuación, escoge el medio de envío de la clave dinámica que permitirá la ejecución de estas operaciones. La clave se podrá enviar por 2 vías:

- a) SMS: A través del envío de un mensaje de texto.
- b) Correo: A través del envío de un correo electrónico.

El número de celular o correo electrónico de envío, son los registrados en la pantalla inicial.

| Caja<br>arequipa | internet |                      |
|------------------|----------|----------------------|
|                  |          | Afilia Token SMS     |
|                  |          | OAfilia Token Correo |
|                  |          | Activar              |
|                  |          |                      |

#### 4. Medio de Autenticación

Seguidamente elige el Medio de activación, se tendrá 2 opciones:

| Caja<br>arequipa | internet                                      |                                    |                           |
|------------------|-----------------------------------------------|------------------------------------|---------------------------|
|                  | r                                             | <mark>ledio de A</mark>            | ctivación                 |
|                  | Seleccione e                                  | el medio de Activa                 | ción de su Autenticación: |
|                  | <ul> <li>Cajero /</li> <li>Tarjeta</li> </ul> | Automático (ATM)<br>de Coordenadas |                           |
|                  | Cajero Auto                                   | mático (ATM)                       | Tarjeta de Coordenadas    |

En el caso se seleccione la opción **Cajero Automático (ATM)**, deberá apersonarse a un cajero Automático de Caja Arequipa para finalizar su afiliación.

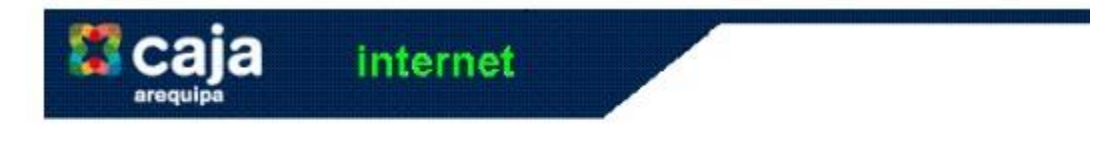

Culmine la afiliación a través de un Cajero Automático.

Cerrar Sesión

# a) Medio de Activación Cajero Automático:

Una Vez ingresada la tarjeta y su clave de cuatro dígitos, seleccione: Otras Opciones.

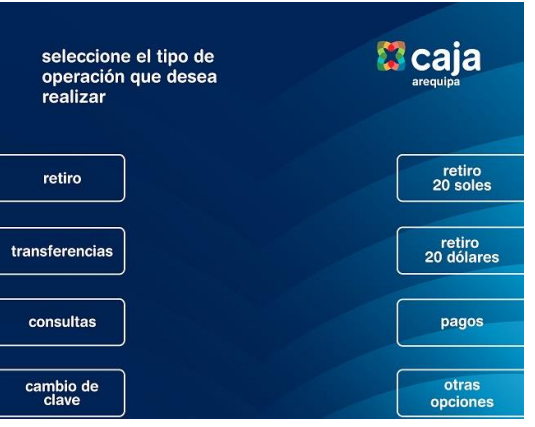

Seguidamente seleccione: Afiliación SMS

| seleccione el tipo de<br>operación que desea<br>realizar | Caja<br>arequipa |
|----------------------------------------------------------|------------------|
| recargas                                                 |                  |
| afiliación<br>SMS                                        |                  |
|                                                          | menú<br>anterior |

A continuación, ingrese su número de celular en el que recibirá un código SMS

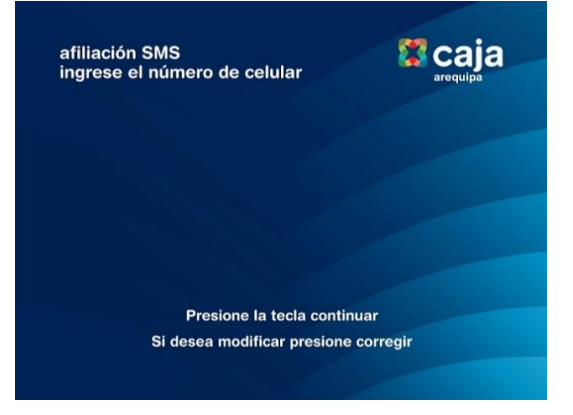

# Seleccioné el operador al que pertenece (CLARO, MOVISTAR, ENTEL)

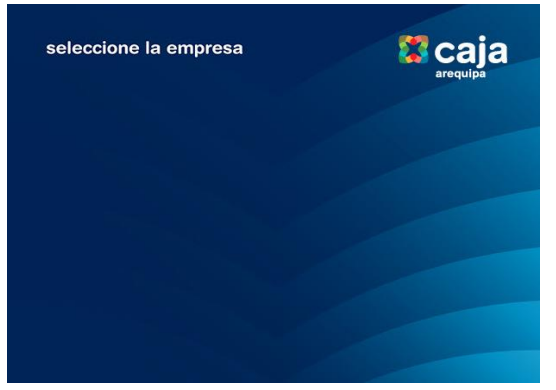

Valide los datos ingresados y confirme.

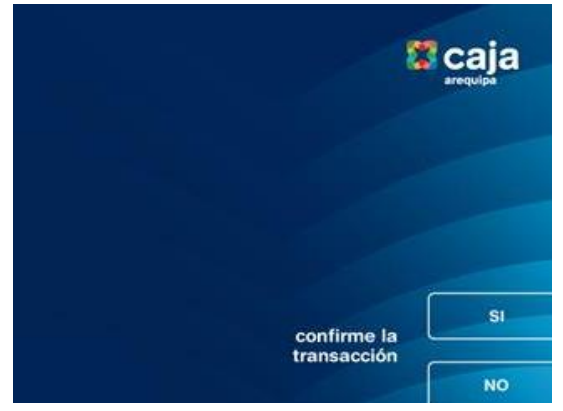

Ingrese el código enviado:

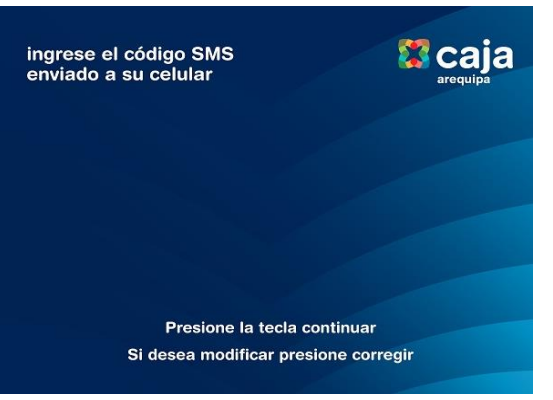

Sistema confirma afiliación, retire voucher.

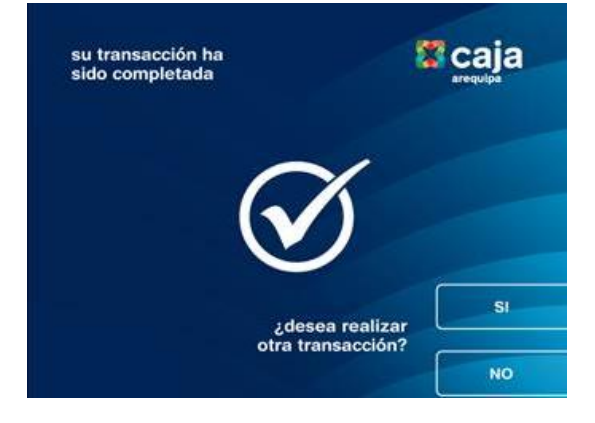

#### En el caso que seleccionó la opción Tarjeta de Coordenadas

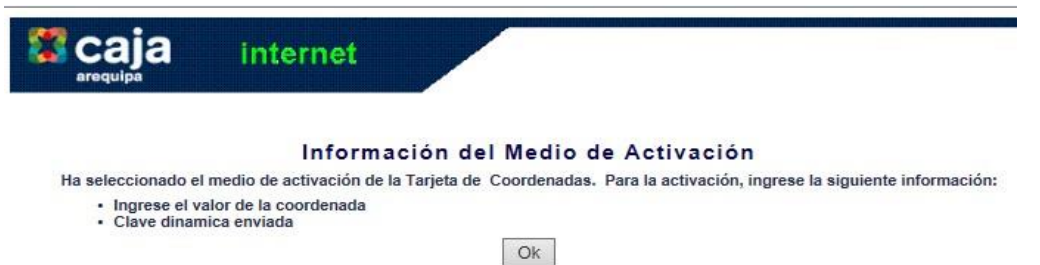

 b) Medio de Activación Tarjeta de Coordenadas: Para culminar con la afiliación el sistema solicitará ingresar una coordenada y la clave dinámica enviada al medio seleccionado.

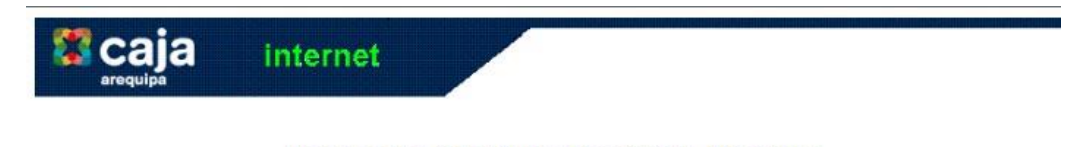

Ingrese sus Coordenadas y Clave dinamica
Ingrese el valor de la coordenada D5 Clave dinamica

\*Se envió la clave dinamica al número o correo indicados. \*\*Posteriormente pueden ser modificados desde la aplicación. \_\_\_\_\_\_\_Aceptar